ESETのネットワーク関連の機能をすべて無効にすることで、Windowsファイアウォールが有効になります。

1

[ESET]を起動して、[設定] - [詳細設定]をクリックします。

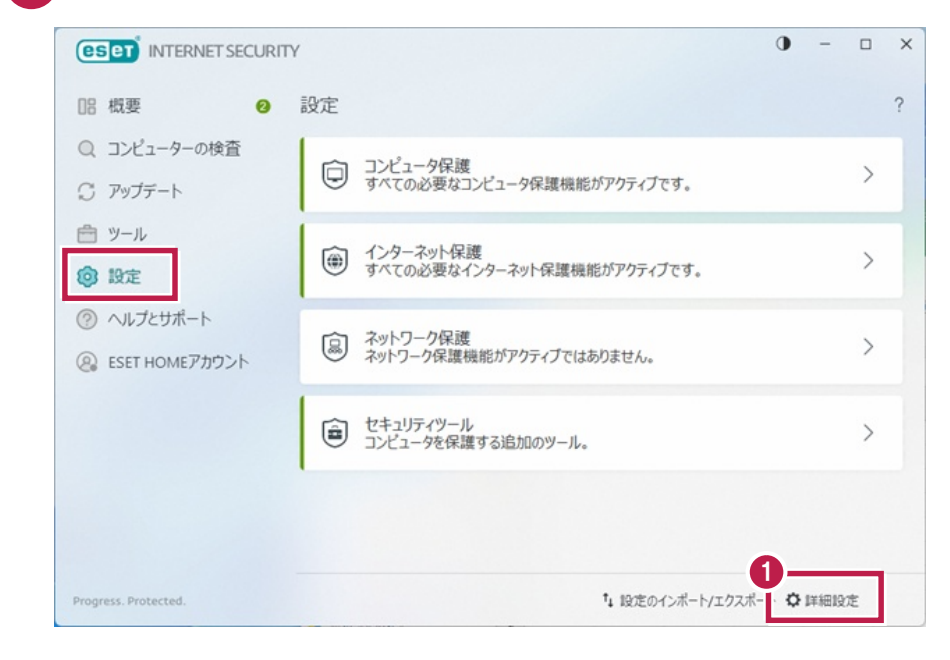

[ネットワーク保護]-[ネットワーク検査を有効にする]をOFFにします。

| (INTERNET SECURITY |                                           | □ ×        |
|--------------------|-------------------------------------------|------------|
| 詳細設定               |                                           | λ × ?      |
| 検出エンジン             | ■ 基本                                      | ح          |
| アップデート 🗊           | ■ ネットワーク検査                                | 6          |
| ネットワーク保護 2         | ネットワーク検査を有効にする<br>新しく検出されたネットワークデバイスを運知する |            |
| Webとメール            |                                           |            |
| デバイスコントロール         |                                           |            |
| ツール                |                                           |            |
| ユーザーインターフェース       |                                           |            |
| 通知                 |                                           |            |
| プライバシー設定           |                                           |            |
|                    |                                           |            |
|                    |                                           |            |
|                    |                                           |            |
| 既定值                |                                           | OK ≠p>tell |

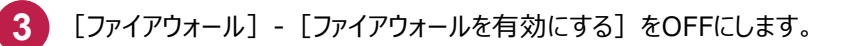

| (CELET) INTERNET SECURITY      |                                                                             | _ ×               |
|--------------------------------|-----------------------------------------------------------------------------|-------------------|
| 詳細設定                           | Q                                                                           | × ?               |
| 検出エンジン                         | ■ 基本                                                                        | 2 5               |
| アップデート 🕕                       | ファイアウォールを有効にする                                                              | 0                 |
| ネットワーカ空罐 6                     | Windows」アイアワオールのルールも評価                                                      | 0                 |
| ファイアウォール 2                     | フィルタリングモード ルール付                                                             | き自動モード ~          |
| TVI Z ZANENER S                | 自動モードでは、すべてのネットワーク通信を自動的に評価します。                                             | 外向きの通信はすべて許可      |
| WebCX-JV                       | されに、このコンビューターかつ用始されたものではないが3回さの通信は                                          | 19/10/04/89.      |
| デバイスコントロール                     |                                                                             |                   |
| ツール                            | ➡ 詳細                                                                        | ٢                 |
|                                |                                                                             | 5.0               |
| ユーザーインターフェース                   | ■ ファイアウォールブロファイル。                                                           |                   |
| ユーザーインターフェース<br>通知             | ファイアウォールプロファイル                                                              | -                 |
| ユーザーインターフェース<br>通知<br>プライバシー設定 | <ul> <li>ファイアウォールプロファイル</li> <li>アプリケーションの変更の検出</li> </ul>                  | 5 0               |
| ユーザーインターフェース<br>通知<br>プライバシー設定 | <ul> <li>ファイアウォールフロファイル</li> <li>アプリケーションの変更の検出</li> <li>学習モード設定</li> </ul> | ہ د<br>ہ د<br>ہ د |
| ユーザーインターフェース<br>通知<br>プライバシー設定 | <ul> <li>ファイアウォールプロファイル</li> <li>アプリケーションの変更の検出</li> <li>学習モード設定</li> </ul> | ہ د<br>ہ د<br>ہ د |

【ネットワーク攻撃保護】- 【ネットワーク攻撃保護(IDS)を有効にする】をOFFにします。
 【ネットワーク攻撃保護】- 【ボットネット保護を有効にする】をOFFにします。

6 [OK] をクリックします。

| INTERNET SECURITY |                       |              | ο×    |
|-------------------|-----------------------|--------------|-------|
| 詳細設定              |                       | ٩            | × ?   |
| 検出エンジン            | ■ ネットワーク攻撃保護          |              | ٩     |
| アップデート 🕕          | ネットワーク攻撃保護(IDS)を有効にする | <b>4</b>     | 0     |
| ネットワーク保護 🛛        | ポットネット保護を有効にする        | <b>5</b>     | 0     |
| ネットワーク攻撃保護 2      | IDSルール                | 編集           |       |
| Webとメール           | □ 総当たり攻撃保護            |              | 5     |
| デバイスコントロール        | ■ 詳細設定オプション           |              | 50    |
| ツール               |                       |              |       |
| ユーザーインターフェース      |                       |              |       |
| 通知                |                       |              |       |
| プライバシー設定          |                       |              |       |
|                   |                       |              |       |
|                   |                       |              |       |
|                   |                       | 0            |       |
| 既定值               |                       | <b>€</b> ок_ | キャンセル |

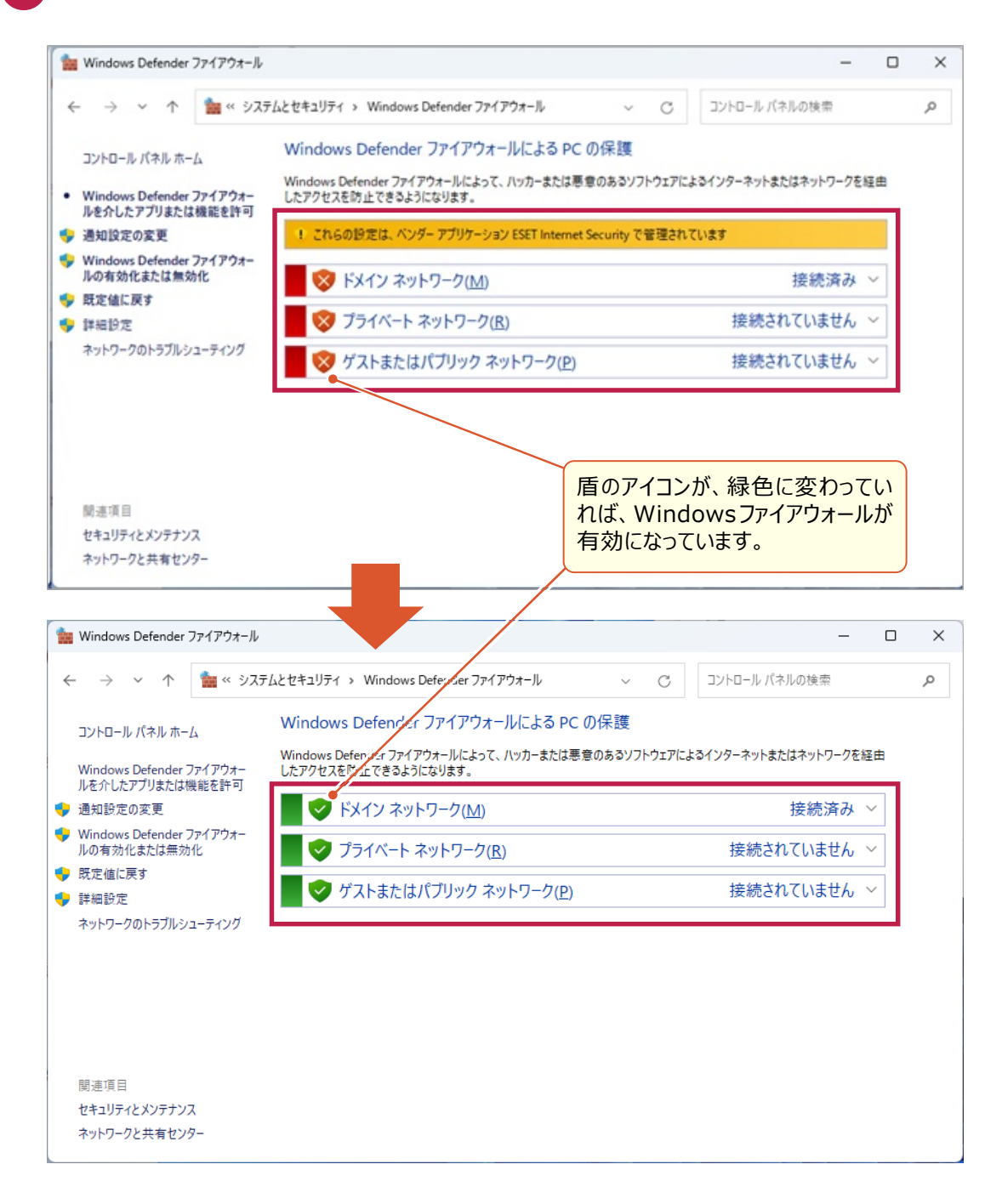